## Instrukcja obsługi Archiwum Prac Dyplomowej dla recenzentów.

Modułem służącym do obsługi procesu dyplomowania w USOS-ie jest Archiwum Prac Dyplomowych

(APD). Dostęp do tego modułu możliwy jest pod adresem <u>apd.amuz.edu.pl</u>. Obowiązuje login i hasło tożsame do USOSa.

Po akceptacji przez promotora badania antyplagiatowego praca dyplomowa otrzymuje status *Promotor i recenzenci Wystawianie recenzji.* O koniczności wpisania recenzji do systemu recenzent zostanie powiadomiony drogą mailową.

Po zalogowaniu do systemu należy wybrać zakładkę Moje APD

| INFORMACJE | KATALOG | MOJE APD |
|------------|---------|----------|
|            |         |          |

Na ekranie pokażą się ramki w tym czerwona ramka zatytułowana *Zadania*. Aby przejść do wprowadzania recenzji należy kliknąć w *Wpisz recenzje pracy*.

| Zadania                |   |  |  |
|------------------------|---|--|--|
| 📑 Wpisz recenzję pracy |   |  |  |
| Testowy temat pracy    | • |  |  |
| Pokaż wszystkie        |   |  |  |

Następnie na ekranie z tabelką z informacjami, dotyczącymi pracy klikamy w temat pracy.

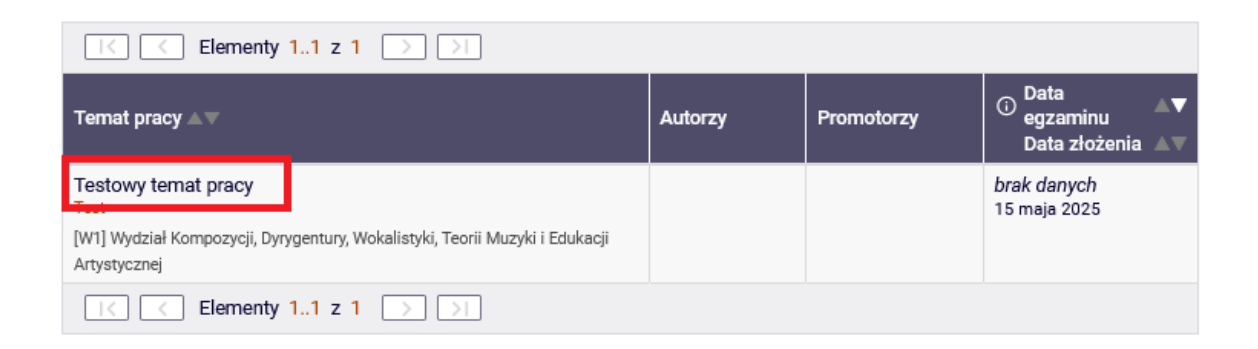

Na ekranie pokaże się tabelka z zakładkami dotyczącymi pracy aby wpisać recenzje klikamy w zakładkę *recenzje*, następnie klikamy w czerwony notes przy swoim nazwisku.

| Informacje o pracy | Pliki      | Antyplagiat | Recenzenci | Recenzje | Historia zmian |
|--------------------|------------|-------------|------------|----------|----------------|
|                    | <b>(</b> ) |             | autor      |          |                |
| recenzent          |            |             | E          |          |                |
| recenzent          |            |             | ē          |          |                |

Na ekranie pojawi się elektroniczna wersja recenzji. Klikamy w przycisk Edytuj odpowiedzi.

| í          | Skopiuj Edytuj odpowiedzi 😨 Podgląd PDF Zatwierdź recenzję Wyczyść                                          |  |  |  |  |  |
|------------|----------------------------------------------------------------------------------------------------|--|--|--|--|--|
| 1.         | Czy treść pracy odpowiada tematowi określonemu w tytule?                                                    |  |  |  |  |  |
|            | brak odpowiedzi                                                                                             |  |  |  |  |  |
| 2.         | Ocena układu pracy, struktury podziału treści kolejności rozdziałów, kompletności tez itp                   |  |  |  |  |  |
|            | brak odpowiedzi                                                                                             |  |  |  |  |  |
| 3.         | Merytoryczna ocena pracy                                                                                    |  |  |  |  |  |
|            | brak odpowiedzi                                                                                             |  |  |  |  |  |
| 4.         | Czy i w jakim zakresie praca stanowi nowe ujęcie problemu?                                                  |  |  |  |  |  |
|            | brak odpowiedzi                                                                                             |  |  |  |  |  |
| 5.         | Charakterystyka doboru i wykorzystania źródeł                                                               |  |  |  |  |  |
|            | brak odpowiedzi                                                                                             |  |  |  |  |  |
| 6.         | Ocena formalnej strony pracy (poprawność języka, opanowanie techniki pisania pracy, spis rzeczy, odsyłacze) |  |  |  |  |  |
|            | brak odpowiedzi                                                                                             |  |  |  |  |  |
| 7.         | Sposób wykorzystania pracy (publikacja, udostępnianie instytucjom, materiał źródłowy)                       |  |  |  |  |  |
|            | brak odpowiedzi                                                                                             |  |  |  |  |  |
| 8.         | Ocena pracy                                                                                                 |  |  |  |  |  |
|            | brak                                                                                                    |  |  |  |  |  |
| <b>(</b> ) | Skopiuj Edytuj odpowiedzi 👘 Podgląd PDF Zatwierdź recenzję Wyczyść                                          |  |  |  |  |  |

Po wypełnieniu wszystkich odpowiedzi klikamy w Zapisz i zakończ edycję.

| 8. | 8. Ocena pracy                                  |                         |         |  |  |
|----|-------------------------------------------------|-------------------------|---------|--|--|
|    | 23 (5) 🗸                                        |                         |         |  |  |
| i  | Skopiuj Zapisz Ostatni zapis odbył się o: 09:52 | Zapisz i zakończ edycję | Wyczyść |  |  |

Następnie w Zatwierdź recenzje.

| () | Skopiuj | Edytuj odpowiedzi |          | 👜 Podgląd PDF | Zatwierdź recenzję | Wyczyść |
|----|---------|-------------------|----------|---------------|--------------------|---------|
|    | - · ··  |                   | ·· · · · | -             |                    |         |

Po zatwierdzeniu recenzji klikamy u góry strony w wróć do pracy.

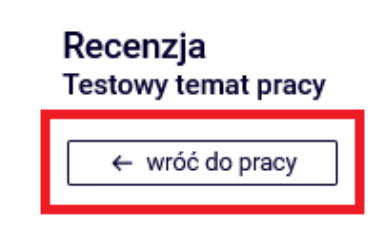

Po wprowadzeniu recenzji notatnik zmieni się na kolor zielony. Po uzupełnieniu formularza przez promotora drugi notatnik zapali się na zielono. W tym momencie będzie istniała możliwość zapoznania się z drugą recenzją. Dyplomant dostaje powiadomienie mailowe o wystawieniu recenzji i ma możliwości zapoznania się z nią.

| Ō         | autor |
|-----------|-------|
| recenzent | e     |
| recenzent | e     |

Po uzupełnieniu i zaakceptowaniu dwóch recenzji praca zmieni status na Praca gotowa do obrony

Praca gotowa do obrony